## 1. KVM ユーティリティのインストール

動作対象製品(対応 OS) ●REX-430UDA、REX-230UDA、REX-430U、REX-230U (Mac OS 9.2.2、Mac OS X 10.3.x、10.4.1以降) ●REX-220CUDP、REX-210CUP(Mac OS 9.2.x、Mac OS X 10.3.x、10.4.1以降) ※ Mac OS 9 Classic モードでは動作しません。 ※ Boot Camp や仮想 OS での使用はサポートしていません。 ※ Mac OS X 10.6 では Rosetta がインストールされた環境で動作します。

KVM ユーティリティをインストールすると、ホットキー(キーボード)による切り替えと、ホットス イッチ(デスクトップ上のスイッチ)のクリックによる切り替えが可能となります。 KVMユーティリティがインストールされていない状態でも、本体の切替ボタンでの切替が可能です。

以下の手順に従って、KVMユーティリティのインストールを行ってください。 (実際とは、画面が若干異なる場合があります。)

- 1-1. Mac OS X でご使用の場合
  - 弊社ホームページより KVM ユーティリティをダウンロードします。
  - [KVMUtility\_X.pkg]をダブルクリックします。
     (システムの設定状態によっては ".pkg"が表示されません。)

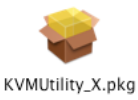

- ③ 画面の表示に従い、KVM ユーティリティをインストールしてください。
   KVM ユーティリティは、アプリケーションフォルダにインストールされます。
- ④ 起動時に KVM ユーティリティを自動的にロードさせるには、以下の手順で設定を行って ください。
  - Dock から[システム環境設定]を起動します。
     アカウント]を選択します。
     アカウント]を選択します。
     アカウント]を選択します。

11

3) [ログイン項目]を選択し、[+]をクリックします。

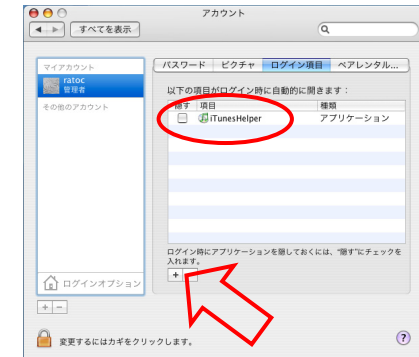

**RATOC** Systems, Inc.

|    | [迫加]をクリックしより。             |                                                                                                    |                                                                                                    |                                                                                      |
|----|---------------------------|----------------------------------------------------------------------------------------------------|----------------------------------------------------------------------------------------------------|--------------------------------------------------------------------------------------|
|    |                           |                                                                                                    | 🌘 アプリケーション                                                                                                    | <b>Q</b> 検索                                                                          |
|    |                           | <ul> <li>● Network</li> <li>● MacOS10.4</li> <li>● MacOS10.3</li> <li>■ DATA</li> <li>● DATA</li> <li>● KVM for ▲</li> <li>● デスクトップ</li> <li>● オロ</li> <li>● オロ</li> <li>● ムービー</li> <li>● ムービー</li> <li>● ミュージック</li> <li>● ビクチャ</li> </ul>                                                                                                    | AppleScript     Automator     Automator     Chess     Dashboard     Dictionary     DVD 7 ↓ − ↑ −     Font Book     Gitat     Sync     KYM Othery     Mail     QuickTime Player     Action | 名前 KVM Utility<br>サイズ 318 K8<br>融新 アブリケー<br>ション<br>作成日 65/06/04<br>単<br>変更日 05/06/04 |
|    |                           |                                                                                                    | ログイン時にアブリケー:<br>入れます。                                                                                                    | (キャンセル) 通加 17                                                                        |
| 5) | [項目]に[KVM Utility]が追加されます | <ul> <li>・</li> <li>・</li></ul> | アカウント                                                                                                    | <u>a</u>                                                                             |
|    |                           | マイアカウント<br>www.ratoc<br>管理者                                                                                                    | バスワード ビクチャ<br>以下の項目がログイン8                                                                                                    | ログイン項目 ペアレンタル<br>時に自動的に開きます:                                                         |
|    |                           | その他のアカウント                                                                                                    | 隠す 項目<br>日                                                                                                    | 種類<br>Pr アブリケーション<br>アブリケーション                                                        |
|    |                           | ▲ ログインオブシ:<br>+-                                                                                                    | ログイン物にアブリケーシ<br>入れます。<br>・                                                                                                    | ョンを隠しておくには、"誰す"にチェックを                                                                |
|    |                           | 📔 変更するにはカギな                                                                                                    | をクリックします。                                                                                                    | (?)                                                                                  |

6) 次回起動時より、自動的に KWM ユーティリティがロードされます。

※ KVM ユーティリティをアンインストールする場合は、[アプリケーション]フォルダにあ る[KVM Utility]を[ゴミ箱]に移動してください。

#### 1-2. Mac OS 9 でご使用の場合

- ① 弊社ホームページより KVM ユーティリティをダウンロードします。
- ② [Japanese]フォルダを開きます。
- ③ [KVM Installer-J]をダブルクリックします。

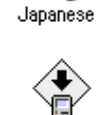

KVM Installer-J

- ④ 画面の表示に従い、KVM ユーティリティをインストールしてください。
   KVM ユーティリティは、アプリケーションフォルダにインストールされます。
   システムの起動項目に KVM ユーティリティが自動的に登録されます。
- ⑤ インストール完了後、システムを再起動してください。
- ※ KVM ユーティリティをアンインストールする場合は、ダウンロードした [Mac OS 9]-[Japanese]フォルダを開いて[KVM Installer-J]をダブルクリックし、[アンインストー ル]を選択してアンインストールを実行してください。

## 2. 切り替え方法

切り替え操作は、10秒以上の間隔をあけて行ってください。

### 2-1. 切り替えボタンによる切り替え

本体にある切替ボタン(SELECT)を押して切り替えます。

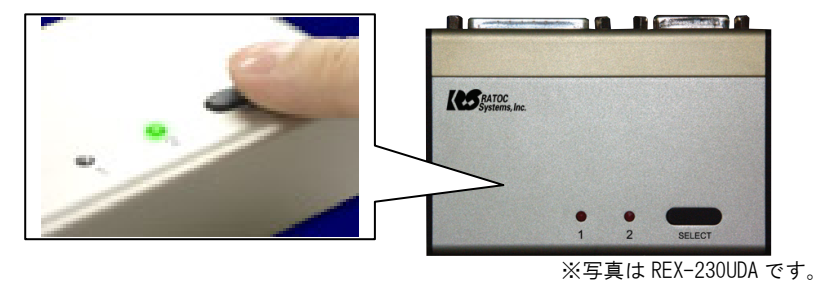

2-2. ホットスイッチによる切り替え (Mac OS X の場合)

KVM ユーティリティのメニューから[ホットスイッチ]ー[ホットスイッチパネルを表示] 選択します。

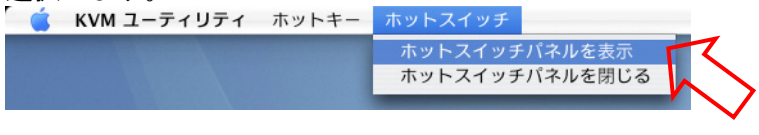

デスクトップに[ホットスイッチパネル]が表示されますので、 クリックして切り替えます。 КУМ

※本設定およびホットスイッチの画面位置は、システム終了/再起動時に保存されません。 システム再起動後、ホットスイッチは非表示となります。

### 2-3. ホットスイッチによる切り替え (Mac OS 9の場合)

① メニューから[KVM ホットスイッチ]を選択します。

- ② [ホットスイッチ]-[ホットスイッチパネルを表示]を選択します。
- ③ 「スイッチ]をクリックして切り替えます。

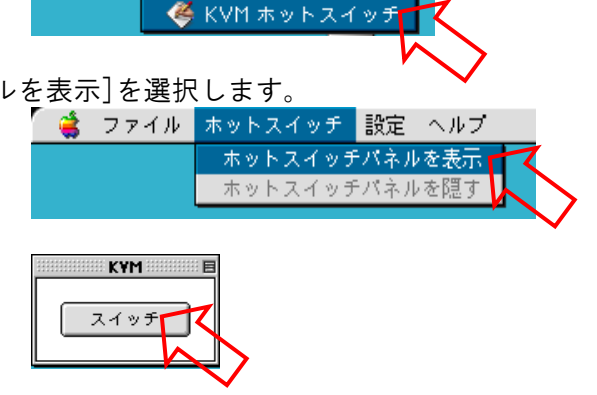

10:17 AM 2 (2) Finder Finder を隠す 他を隠す すべてを表示 VIII Finder

※本設定およびホットスイッチの画面位置は、システム終了/再起動時に保存されません。 システム再起動後、ホットスイッチは非表示となります。

**RATOC** Systems, Inc.

ホットキー登録画面を閉じる

KVM ユーティリティ マニュアル Rev. 2.0 **2-4. ホットキーによる切り替え (Mac OS X の場合)** 

- ② [ホットキー登録]画面で、任意のキーを選択し、[登録]をクリックします。

下図では、[Apple Command]+[F11] (Apple Command キーを押しながら F11 キーを押す) ○ ○ ○ ホットキー登録 に設定しています。 (デフォルト設定: [Apple Command]+[F14]) Control Shift Option/Alt Apple/Windows Command F11 + 登録 [Apple Command] キーや[Shift] キー等と組み合わせず、 ○○○ ホットキー登録 ファンクションキーのみで登録することも可能です。 Control (右図では、F14 キーに設定しています。) Shift Option/Alt Apple/Windows Command F14/ScrollLock + 登録 MacOS 10.4.1 以降では、[F14]と[F15]キーを単独で設定することができません。 [F14] もしくは[F15] キーを使用する場合は、必ず[Apple Command] キーや[Shift] キー と組み合わせて設定してください。 他のアプリケーションに割り当てられている場合がありますので、「システム環境設 定]から[キーボードとマウス]を選択し、キーボードショートカットで未割り当ての

③ 登録したホットキーで切り替えを行います。

キーを確認してください。

- 2-5. ホットキーによる切り替え (Mac OS 9 の場合)
  - ① アップルメニューから[コントロールパネル]-[キーボード]を選択します。

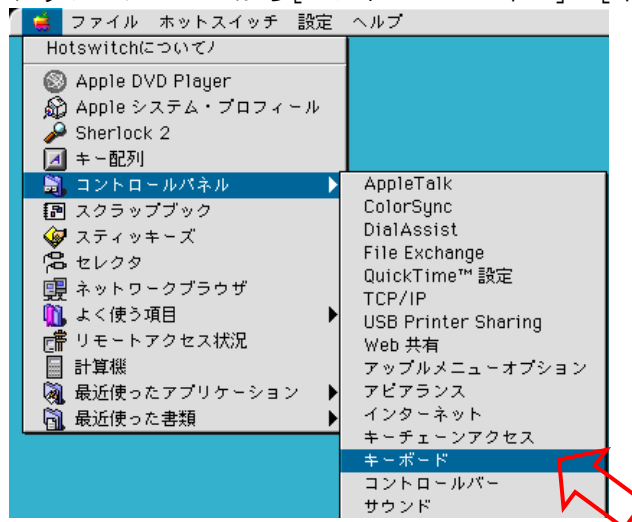

② 次に、[ファンクションキー]をクリックします。

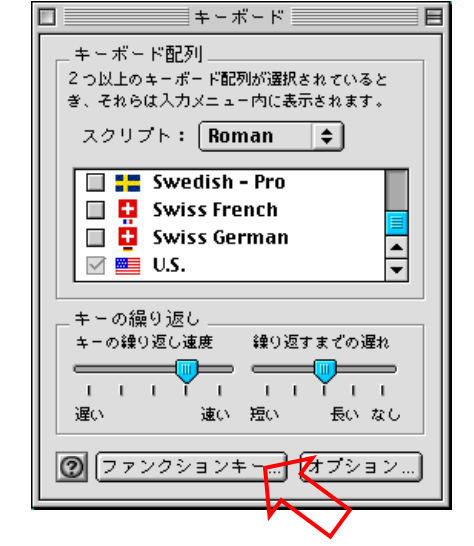

③ [ホットファンクションキー割り当て]で、任意のキーをクリックします。

| _            |                                                            |     |             |    |                           |  |  |  |  |
|--------------|------------------------------------------------------------|-----|-------------|----|---------------------------|--|--|--|--|
|              | _ ホットファンクションキ~設定                                           |     |             |    |                           |  |  |  |  |
|              |                                                            |     |             |    |                           |  |  |  |  |
|              | ▶ 11 から「13 キーをホットファンクションキーとして使う                            |     |             |    |                           |  |  |  |  |
|              | (ここが遊扱されているときに標準のファンクションキーを使う場合は option キーを押したまま<br>(にします) |     |             |    |                           |  |  |  |  |
|              | ホットファンクションキー割り当て                                           |     |             |    |                           |  |  |  |  |
|              | 各キーで開く項目を選択するにはボタンをクリックするか、項目を各キーの枠の中にドラッグします。             |     |             |    |                           |  |  |  |  |
|              | F1                                                         | 何も  | 割り当てられていません |    | F9 同も割り当てられていません          |  |  |  |  |
| /            | F2                                                         | 伯も  | 割り当てられていません |    | F10 何ち割り当てられていません         |  |  |  |  |
| I            | F3                                                         | 何   | 割り当てられていません |    | F11                       |  |  |  |  |
|              | F4                                                         | 何   | 割り当てられていません |    | F12         何も割り当てられていません |  |  |  |  |
|              | F5                                                         | 何ŧ  | 割り当てられていません |    | F13         何も割り当てられていません |  |  |  |  |
|              | F6                                                         | 何。  | 割り当てられていません | -1 | F14         何し割り当てられていません |  |  |  |  |
| $\mathbf{I}$ | F7                                                         | 19t | 割り当てられていません |    | F15 19も割り当てられていません        |  |  |  |  |
|              | F8                                                         | 间も  | 割り当てられていません |    | 解除                        |  |  |  |  |
|              | 0                                                          |     |             |    | キャンセル OK                  |  |  |  |  |

KVM ユーティリティ マニュアル Rev. 2.0 ④ [KVM ユーティリティ]を選択し、[割当てる]をクリックします。

| 🏹 KVM Uty 🗢                                       | 🔒, 🛝 (   | <b>9</b> _ |
|---------------------------------------------------|----------|------------|
| 名前                                                | 修正日      | <b></b>    |
| hk.ini                                            | 今日       |            |
| KVM + + + Z + + Ŧ                                 | 05.6.6   |            |
| ( <b>%</b> КVMユーティリティ                             | 05.6.6   |            |
| 🛅 はじめにお読みください                                     | 05.6.6   |            |
|                                                   |          | <u> </u>   |
| "F11"キーで開くサーバ、アプリケーション、書類を選                       | んぞください。  |            |
| <b>ب خ</b> الله الله الله الله الله الله الله الل | ンセル 割当てる | PK         |

⑤ 割り当てたキーに[KVM ユーティリティ]が表示されていることを確認し、[OK]をクリックします。

| ホットファン                                         |                          |                    |
|------------------------------------------------|--------------------------|--------------------|
| _ ホットファンクションキー設定                               |                          |                    |
| ✓ ホットファンクションキーを使用する ✓ F1 から F15 キーをまか トファンクション |                          |                    |
| (ここが選択されているときに標準のファン<br>にします)                  |                          |                    |
|                                                |                          |                    |
| 各キーで開く項目を選択するにはボタンをクリッ                         | クするか、項目を各キーの枠の中にドラッグします。 |                    |
| F1 何も割り当てられていません                               | F9 何も割り当てられていません         |                    |
| F2 何も割り当てられていません                               | F10 何も割り当てられていません        |                    |
| F3 何も割り当てられていません                               | F11 🥙 КVМ ユ - ティリティ      |                    |
| F4 何も割り当てられていません                               | F12 何も割り当てられていません        |                    |
| F5 何も割り当てられていません                               | F13 何も割り当てられていません        |                    |
| F6 何も割り当てられていません                               | F14 何も割り当てられていません        |                    |
| F7 何も割り当てられていません                               | F15 何も割り当てられていません        |                    |
| F8 何も割り当てられていません                               | <b>再</b> 罕除              | ↓ 「左図では[F11] キーに 〕 |
| 0                                              | (キャンセル) (OK)             | し割り当てています。         |
|                                                | h h                      | $\checkmark$       |

⑥ 登録したホットキーで切り替えを行います。

# 3. スリープ設定について

KVM ユーティリティの設定により、スリープ時の自動切り替えを行うことが可能となります。

3-1.1台の Mac をスリープさせ、もう1台の Mac へ切り替える場合

| <b><mac os="" xの場合=""></mac></b><br>[KVMユーティリティ]から[設定]を選択します。 |                                                                                          |
|---------------------------------------------------------------|------------------------------------------------------------------------------------------|
|                                                               | KVMユーティリティを隠す XH<br>他を隠す XH<br>すべてを表示                                                    |
| [する]を選択し、[決定]をクリックします。                                        | <ul> <li>○ ○ 設定</li> <li>スリーブ時、もう1台の<br/>Macに自動的に切り替え</li> <li>● する<br/>○ しない</li> </ul> |
| Mac をスリープすると、自動的にもう1台の Mac に切                                 | り替わります。                                                                                  |

<Mac OS 9の場合>

 KVM ユーティリティメニューから [設定] を選択し、[する] を選択します。

 Mac をスリープすると、自動的にもう1台の

 Mac に切り替わります。

3-2.1台の Mac をスリープさせ、もう1台の Mac へ切り替えない場合

| <mac os="" x="" の場合=""><br/>[KVMユーティリティ]から [設定] を選択します。</mac> | <ul> <li>         КVM ユーティリティ ホットキー ホットスイッチ         KVMユーティリティについて 企業S         KVMユーティリティを隠す 業H         他を隠す ご第H         すべてを表示           KVMユーティリティを終了する          xxxxxxxxxxxxxxxxxxxx</li></ul> |
|---------------------------------------------------------------|----------------------------------------------------------------------------------------------------|
| [しない]を選択し、[決定]をクリックします。                                       | <ul> <li>○ 設定</li> <li>スリーブ時、もう1台の<br/>Macに自動的に切り替え</li> <li>○ する</li> <li>● しない</li> <li>決定</li> </ul>                                                                                           |

Mac をスリープしても、もう1台の Mac には自動的に切り替わりません。

#### <Mac OS 9の場合>

 KVM ユーティリティメニューから [設定]を選択し、[しない]を選択します。

 Mac をスリープしても、もう1台の Mac には

 自動的に切り替わりません。

|  |  | * | <u>自動的</u><br>する<br>しない | <u>りに切</u><br>い | <u>り替</u> え | 2 |
|--|--|---|-------------------------|-----------------|-------------|---|
|  |  |   |                         |                 |             |   |